**Erasmus+ Países Europeos** 

# Guía para realizar el LA

Curso 2024-2025

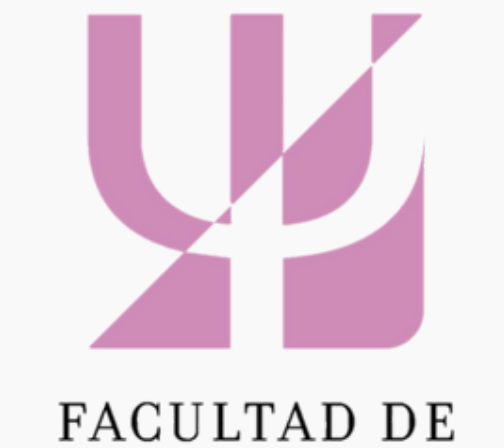

#### FACULTAD DE PSICOLOGÍA

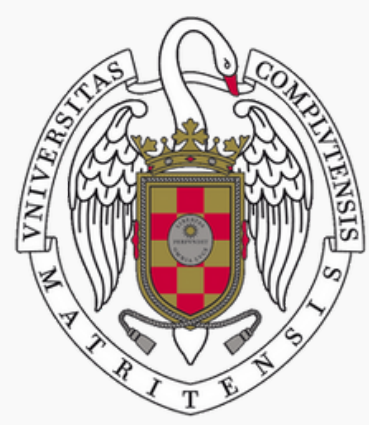

UNIVERSIDAD COMPLUTENSE MADRID

## Índice

Criterios para establecer LA

LA interno: LA inicial y LA cambios

Colline Learning Agreement (OLA)

Cronología de actuación

Preguntas frecuentes

## Criterios para establecer LA

Cada alumno está asignado a un profesor-tutor, que será el encargado de aprobar o no las propuestas de reconocimiento de las asignaturas que cursará en la Universidad de Destino. En la primera toma de contacto, los tutores deberán indicar a los alumnos el procedimiento que prefieren seguir para establecer las correspondencias y completar el LA interno. Los principales puntos a tener en cuenta son:

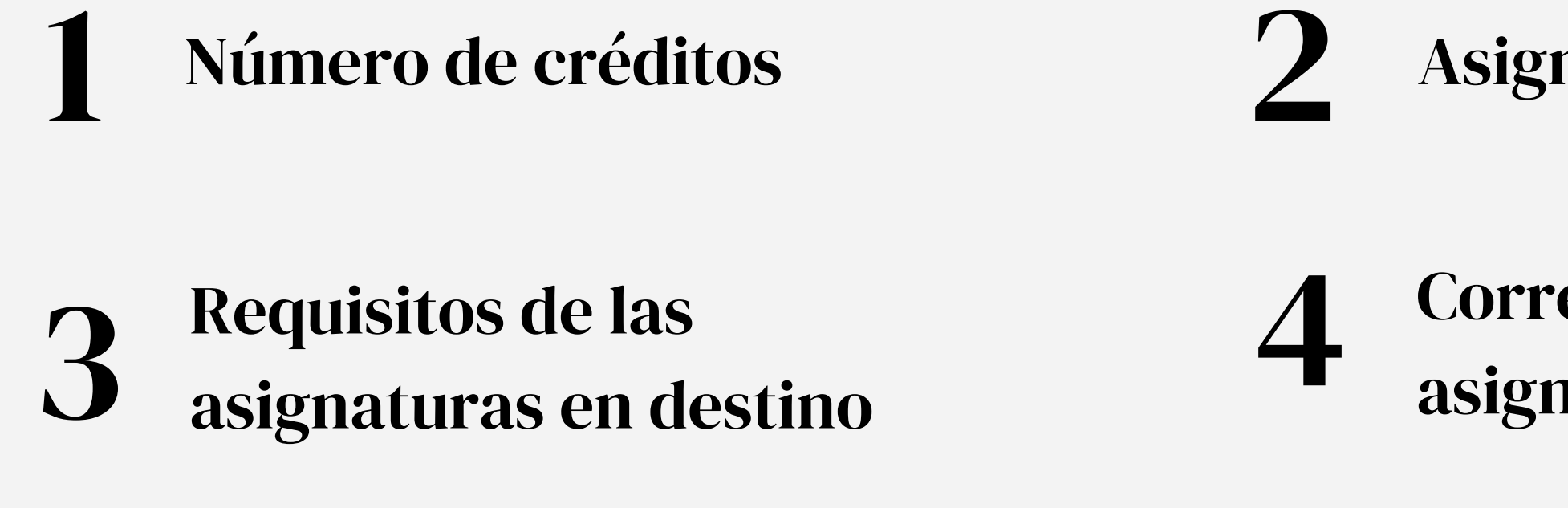

### Asignaturas a escoger en la UCM

### Correspondencias entre asignaturas vs programa global

## 1 Número de créditos

- Número de créditos a cursar en destino
  - Año completo –> 60 ECTS (mín. 54)
  - Un semestre -> 30 ECTS (mín. 24)
- No pueden reconocerse más créditos en la UCM que en la universidad de destino
- Se recomienda que el número de créditos en destino y en la UCM sea similar (los créditos sobrantes no se pueden guardar para cursos posteriores ni acumular a otro tipo de actividades)
- Posibilidad de incluir asignaturas de la UCM que ya se tengan superadas, sólo para cumplir con el requisito de créditos obligatorios a cursar -> estas asignaturas no tendrán reconocimiento académico, aunque constarán en el expediente

## 2 Asignaturas a escoger en la UCM

## **1** Del curso a realizar

- Como regla general, se incluirán en el LA las asignaturas del curso en el que se esté matriculado
- El cuatrimestre en que se imparten en la UCM es indistinto, pero se debe ser consciente de ello, de cara a posibles recuperaciones, por ejemplo

## **2** Aún pendientes

Se pueden incluir en el LA asignaturas de la UCM que aún estén pendientes de superar de cursos anteriores

## No incluir TFG ni Prácticum

## **3** Cursos posteriores

• Se pueden incluir asignaturas de cursos posteriores

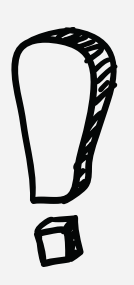

(preferiblemente las obligatorias, pues las asignaturas pertenecientes al itinerario se deben matricular en bloque)

 La ONV servirá de "comodín" para completar créditos o para reconocer cualquier asignatura o conjunto de asignaturas, aunque no sean del mismo área de estudio

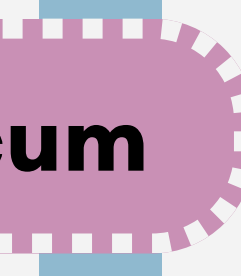

# La Optativa No Vinculada

## **1** Psicología

Para el curso 24-25 solo estará disponible:

 Metodología cualitativa y análisis epidemiológico en Psicología (código 800208) 2 Logopedia

Se puede elegir una de entre:

- Intervención logopédica en la parálisis cerebral infantil (805726)
- Intervención temprana en logopedia (805727)
- Fonética experimental (805732)
- Intervención logopédica en laringectomías (805728)
- Intervención logopédica en las disartrias (805729)

## **3** Doble Grado

Se puede elegir una de entre:

- Intervención logopédica en la parálisis cerebral infantil (901048)
- Intervención temprana en logopedia (901051)
- Fonética experimental (901855)
- Intervención logopédica en laringectomías (901061)
- Intervención logopédica en las disartrias (901054)

## Acceso a los syllabus de la UCM

## Grado en Psicología

- Fichas docentes en español
- Fichas docentes en inglés
- <u>Díptico de la titulación</u>
- <u>Estructura del Plan de Estudios</u>

## Másteres

- <u>Oferta de Másteres</u>
- Casi ningún alumno se va en este ciclo por las especificidades que tiene, las dificultades de gestión, la duración, etc.

## Grado en Logopedia

- Fichas docentes
- <u>Díptico de la titulación</u>
- Estructura del Plan de Estudios

## Doctorado

- <u>Página web</u>

## **Doble Grado**

- Fichas docentes
- <u>Díptico de la titulación</u>

• Los estudiantes de Doctorado no cursan asignaturas como tal, sino que realizan estancias científicas o de investigación. El proyecto debe ser aprobado por el director del programa de Doctorado, el Director de su Tesis y el Vicedecano de RREE de la Facultad.

## 3 Recuisitos de las asignaturas en destino

## ¿Dónde encontrar la información?

- En el documento <u>Planes de estudio y contacto en las Universidades de</u> Destino se encuentran enlaces a las ofertas académicas de las Universidades socias.
- Las propias Universidades de Destino, al contactar con los alumnos, suelen proporcionar el listado de asignaturas entre las que elegir. Si no lo hacen, se recomienda confirmar antes con la Universidad de Destino la oferta académica o la disponibilidad de las asignaturas.

## ¿Hay algún límite?

- Las movilidades están basadas en los acuerdos bilaterales que tenemos firmados con las Universidades socias. Deberemos, pues, ceñirnos al ciclo de estudio (Grado, Máster o Doctorado) y al área.
- Algunas universidades, como las de UK, no aceptan que los alumnos lleven más carga lectiva de la establecida comúnmente para cada período (30 ECTS para un cuatrimestre, 60 ECTS para año completo). En estos casos, habrá que limitar el número máximo de créditos a cursar. • Casi todas las universidades permiten coger algunas asignaturas (un par como mucho) de otra área de estudio (por ejemplo, Educación).

## 4 Correspondencias entre asignaturas vs Programa global

- Cada asignatura de la UCM debe ser reconocida por una asignatura o conjunto de asignaturas de la Universidad de Destino
- Criterios a ver en las asignaturas:
  - Mismo o parecido objeto de estudio y contenido
  - Mismo o parecido nombre y contenido
  - Misma materia y contenidos parecidos
- Si no es posible, se acordará un plan de estudios que globalmente tenga sentido. En este caso, no se especificará la correspondencia entre asignaturas, sino que la equivalencia se hará de forma global (aunque se desaconseja esta opción por la dificultad a la hora de hacer los reconocimientos)

## LA interno inicial

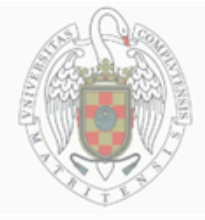

Firmo

UNIVERSIDAD COMPLUTENSE DE MADRID Relaciones Internacionales

> Compromiso de Reconocimiento Académico / Learning Agreement Interno Programas de Movilidad de Estudiantes

| Apellido(s):  |                         |                       |            |                  | D.N.IPasaporte: |
|---------------|-------------------------|-----------------------|------------|------------------|-----------------|
| Nombre(s):    |                         |                       |            |                  |                 |
| Universida    | a ae aestino:           |                       |            | Univers          | adad de Origen: |
|               |                         |                       |            |                  |                 |
| CENTRO E      | N LA UCM (Facy scrito): |                       |            |                  |                 |
|               |                         |                       |            |                  |                 |
|               |                         | DE DESTINO<br>Período | Créditos   |                  | DATOS DE LAS AS |
| Código        | Destino                 | A- 51 - 52            | ECTS       | Código           |                 |
| - <b>C</b>    |                         | -5-                   | <b>– C</b> |                  |                 |
| <del>`</del>  |                         | е                     | r          | á                |                 |
| -0            |                         | m                     | é          | 0                |                 |
| d             | Nombre de la            |                       | d          | d                | Nombre          |
|               |                         | C                     | i          |                  |                 |
|               | asignatura              | S                     | t          | -                | asigne          |
| <b></b>       | -                       | - 1 -                 | 0          | <b></b>          |                 |
| 0             |                         | - r -                 | S          | Ō                |                 |
| Nº Total Créd | itos                    | e                     |            | Nº. Total Crédit | tos             |
|               |                         |                       |            |                  |                 |
|               | Firma del Tu            | tor/a UCM             |            |                  | Firma del estud |

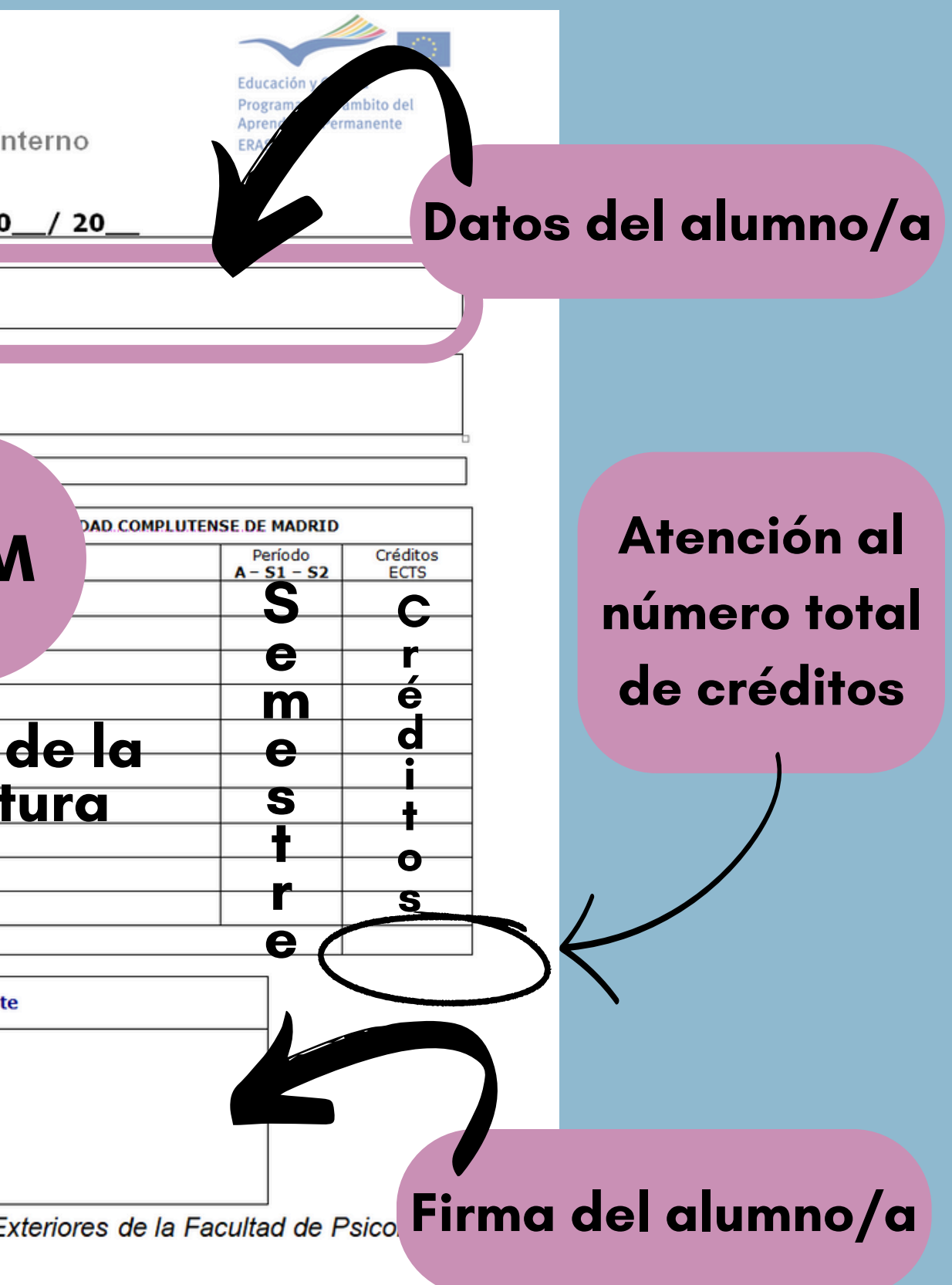

## Ejemplo LA interno inicial

### Asignación de créditos en cada asignatura

|                    | DATOS DE LAS ASIGNATURAS EN LA UNIVERSIDAD DE<br>COURSE DETAILS AT HOST INSTITUTION       | DESTINO /         |                            | DATO               | S DE LAS ASIGNATU    |
|--------------------|-------------------------------------------------------------------------------------------|-------------------|----------------------------|--------------------|----------------------|
| Código/<br>code nº | Nombre de la asignatura en la Universidad de destino /<br>Course title at host University | Período<br>Period | Créditos /<br>ECTS credits | Código/<br>code nº |                      |
| PSY 449            | Personality Disorders 1                                                                   | 1                 | 5                          | 800162             | PSICOLOGÍA DE LA     |
| PSY 341            | Educational Psychology 2                                                                  | 1                 | 5                          | 800160             | PSICOLOGÍA DE LA     |
| PSY 447            | Abnormal Psychology 3                                                                     | 1                 | 5                          | 800163             | PSICOLOGÍA DIFER     |
| PSY 309            | Psychotherapeutic Approaches 4                                                            | 1                 | 5                          | 800164             | EVALUACIÓN Y DIA     |
| PSY 307            | Psychopathology 5                                                                         | 1                 | 5                          | 800161             | PSICOPATOLOGÍA S     |
| PSY 343            | Disaster and Trauma Psychology 6                                                          | 1                 | 5                          |                    |                      |
| Nº Total Cr        | réditos / Total Credits Nº                                                                |                   | 30                         | Nº Total           | Créditos / Total Cre |
|                    | Asignaturas numeradas<br>facilitar identificació<br>correspondencias                      | para<br>n y       |                            |                    | Número c             |

| JRAS EN LA UNIVERSIDAD COMPLUTENSE DE MADRID / COURSE DETAILS AT<br>UNIVERSIDAD COMPLUTENSE DE MADRID |                                          |                             |  |  |
|----------------------------------------------------------------------------------------------------|------------------------------------------|-----------------------------|--|--|
| Nombre de la asignatura/<br>Course title                                                              | Período/<br>Period<br><b>A - 1S - 2S</b> | Créditos<br>ECTS<br>credits |  |  |
| A PERSONALIDAD 1(5c) 6(1c)                                                                            | 1                                        | 6                           |  |  |
| A EDUCACIÓN 2(5c) 6(1c)                                                                               | 1                                        | 6                           |  |  |
| RENCIAL 3(5c) 6(1c)                                                                                   | 1                                        | 6                           |  |  |
| AGNOSTICO PSICOLÓGICO 4(5c) 6(1c)                                                                     | 1                                        | 6                           |  |  |
| 5(5c) 6(1c)                                                                                           | 1                                        | 6                           |  |  |
|                                                                                                    |                                          |                             |  |  |
|                                                                                                    |                                          |                             |  |  |
|                                                                                                    |                                          |                             |  |  |
|                                                                                                    |                                          |                             |  |  |
| edits Nº                                                                                              |                                          | 30                          |  |  |
|                                                                                                    |                                          |                             |  |  |

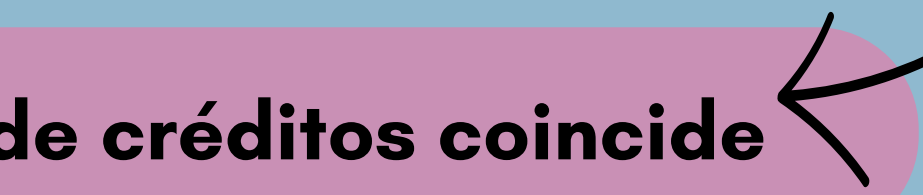

## Un ejemplo más...

|                             | DATOS DE LAS ASIGNATURAS EN LA UNIVERSIDAD DE DE<br>COURSE DETAILS AT HOST INSTITUTION    | STINO /                  |                            | DATOS DE L         | LAS ASIGNATURAS EN LA UNIVERSIDAD COMPLUTENSE DE MADRI<br>UNIVERSIDAD COMPLUTENSE DE MADRID | D / COURSE DE                                   | TAILS AT                                                                                                    |
|-----------------------------|-------------------------------------------------------------------------------------------|--------------------------|----------------------------|--------------------|---------------------------------------------------------------------------------------------|-------------------------------------------------|----------------------------------------------------------------------------------------------------|
| Código/ code nº             | Nombre de la asignatura en la Universidad de destino /<br>Course title at host University | Período<br><i>Period</i> | Créditos / ECTS<br>credits | Código/<br>code nº | Nombre de la asignatura/<br>Course title                                                    | Período/<br><i>Period</i><br><b>A - 1S - 2S</b> | Créditos<br>ECTS<br>credits                                                                                                    |
| 201800007                   | Risk behavior and addiction in adolescence (1)                                            | 1                        | 7.5                        | 800281             | Psicología de la Personalidad (1)                                                           | 1S                                              | 6                                                                                                    |
| 200600056                   | Wild years: Youth culture and pop music (2)                                               | 1                        | 7.5                        | 800162             | Psicología de la Educación (2)                                                              | 1S                                              | 6                                                                                                    |
| 201600023                   | Self-Regulation (3)                                                                       | 2                        | 7.5                        | 800169             | Intervención y Tratamiento Psicológico (3)                                                  | 1S                                              | 6                                                                                                    |
| 201800005                   | Comparing cultures: Theory and Research (4)                                               | 2                        | 7.5                        | 800163             | Psicología Diferencial (4)                                                                  | 1S                                              | 6                                                                                                    |
|                             |                                                                                           |                          |                            |                    | Evaluación y Diagnóstico Psicológico (1,5 x 1-4)                                            | 15                                              | 6                                                                                                    |
|                             |                                                                                           |                          |                            |                    |                                                                                             |                                                 |                                                                                                    |
|                             |                                                                                           |                          | 30                         |                    |                                                                                             |                                                 |                                                                                                    |
| <sup>9</sup> Total Créditos | a / Total Credits N°                                                                      |                          | 50                         |                    |                                                                                             |                                                 | $\mathbf{\mathbf{\mathbf{\mathbf{\mathbf{\mathbf{\mathbf{\mathbf{\mathbf{\mathbf{\mathbf{\mathbf{\mathbf{\mathbf{\mathbf{\mathbf{\mathbf{\mathbf{$ |
|                             |                                                                                           |                          |                            |                    |                                                                                             |                                                 |                                                                                                    |

## ... y un último ejemplo

## Correspondencias entre asignaturas, no por créditos ≼

|                    | DATOS DE LAS ASIGNATURAS EN LA UNIVERSIDAD DE DI<br>COURSE DETAILS AT HOST INSTITUTION    | ESTINO /            |                            | DATOS D            | E LAS ASIGNATU      |
|--------------------|-------------------------------------------------------------------------------------------|---------------------|----------------------------|--------------------|---------------------|
| Código/<br>code nº | Nombre de la asignatura en la Universidad de destino /<br>Course title at host University | Período<br>Period   | Créditos /<br>ECTS credits | Código/<br>code nº |                     |
| PSYL10158          | ORIGINS OF COMPETENCE: COGNITIVE ABILITY, INTERESTS,<br>AND CONSCIENTIOUSNESS (1)         | 1S                  | 10                         | 000800162          | PSICOLOGIA DE       |
|                    |                                                                                           |                     |                            | 800160             | PSICOLOGIA DE       |
| PSYL10135          | DEVELOPMENTAL AND COGNITIVE NEUROSCIENCE: CHILDHOOD                                       | 1S                  | 10                         | 000800164          | EVALUACIÓN Y [      |
|                    |                                                                                           |                     |                            | 800161             | PSICOPATOLOGÍ/      |
| PSYL08009          | PSYCHOLOGY 1 <sup>a</sup> (3)                                                             | 1S                  | 10                         | 000800163          | PSICOLOGIA DIF      |
|                    |                                                                                           |                     |                            |                    |                     |
|                    |                                                                                           |                     |                            |                    |                     |
|                    |                                                                                           |                     |                            |                    |                     |
| Nº Total Crée      | ditos / Total Credits Nº                                                                  |                     | 30                         | Nº Total Cré       | éditos / Total Cree |
|                    |                                                                                           |                     |                            |                    |                     |
| As                 | ignaturas numeradas para f                                                                | facili <sup>.</sup> | tar                        |                    | lumero              |
|                    | aentiticacion y corresponde                                                               | ncia                | S                          |                    |                     |

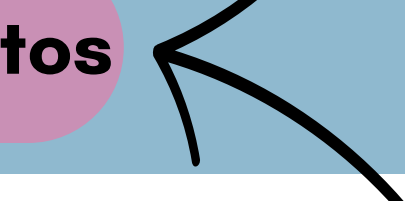

| RAS EN LA UNIVERSIDAD COMPLUTENSE DE MADRID / COURSE DETAILS AT<br>UNIVERSIDAD COMPLUTENSE DE MADRID |                                          |                             |  |  |
|----------------------------------------------------------------------------------------------------|------------------------------------------|-----------------------------|--|--|
| Nombre de la asignatura/<br>Course title                                                             | Período/<br>Period<br><b>A - 1S - 2S</b> | Créditos<br>ECTS<br>credits |  |  |
| LA PERSONALIDAD (1)                                                                                  | 1S                                       | 6                           |  |  |
| LA EDUCACIÓN (1)                                                                                     | 1S                                       | 6                           |  |  |
| DIAGNÓSTICO PSICOLÓGICO (2)                                                                          | 1S                                       | 6                           |  |  |
| A (2)                                                                                                | 1S                                       | 6                           |  |  |
| FERENCIAL (3)                                                                                        | 15                                       | 6                           |  |  |
|                                                                                                    |                                          |                             |  |  |
|                                                                                                    |                                          |                             |  |  |
|                                                                                                    |                                          | 70                          |  |  |
| dits Nº                                                                                              |                                          | 30                          |  |  |
|                                                                                                    |                                          |                             |  |  |

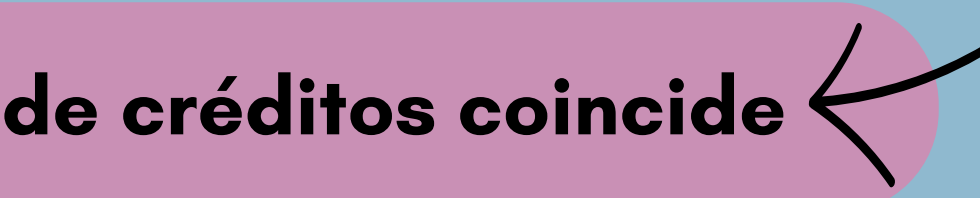

## LA interno - cambios

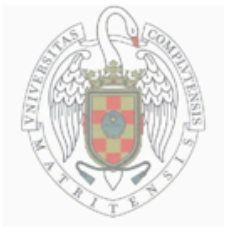

Firma del tutor/a

UNIVERSIDAD COMPLUTENSE DE MADRID Relaciones Internacionales

> Compromiso de Reconocimiento Académico / <u>Learning Agreement</u> Interno Programas de Movilidad de Estudiantes

#### Modificaciones al programa de estudios propuesto

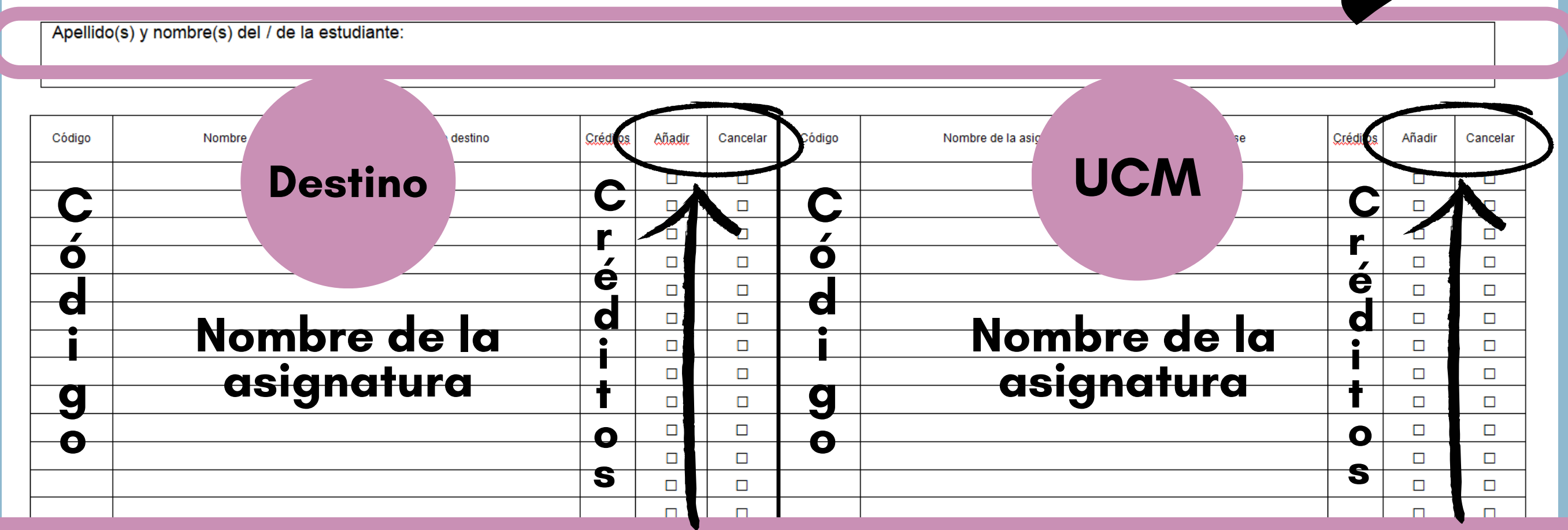

Se marcará la casilla "añadir" o "cancelar", según corresponda. Si alguna asignatura se mantiene, es recomendable incluirla (se dejarán ambas casillas en blanco) para poder mantener la correspondencia entre asignaturas

Fecha:

Pa a ser considerado válido, este documento debe ir firmado digitalmente por el Vicedecano de Relaciones Exteriores de la Facultad de Psicología.

Educación y Culty Programa en en el dio del Aprendizajo de vanente El SMU

### Nombre y apellidos del alumno/a

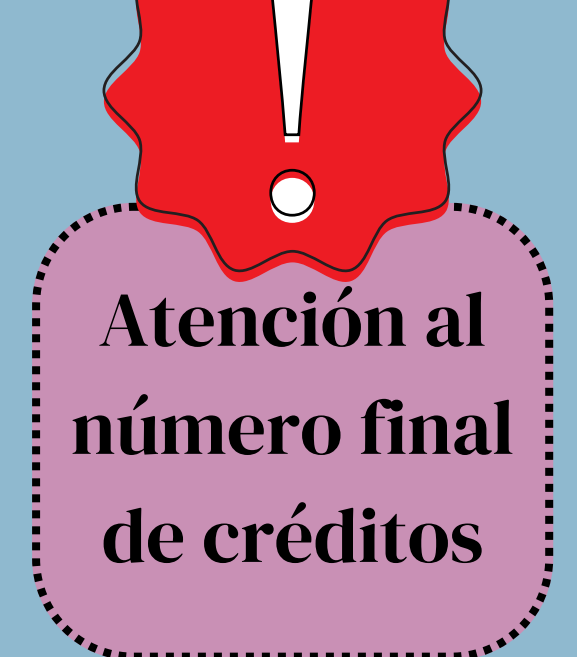

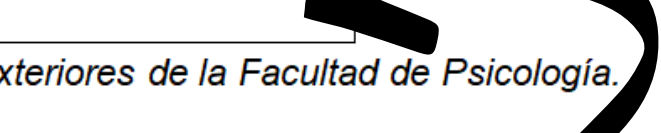

#### Firma del alumno/a

## Ejemplo hoja de cambios

Se dejan sin marcar las asignaturas que no sufran cambios como ayuda para la identificación de las correspondencias

#### Asignación de créditos o correspondencias en cada asignatura

| Código<br>Code nº | Nombre de la asignatura en la Universidad de destino<br>Course title at host University | Créditos<br>Cretidts | Anadir<br>Ado | Cancelar<br>Delete | Código<br>Code nº | Nombr                      |
|-------------------|-----------------------------------------------------------------------------------------|----------------------|---------------|--------------------|-------------------|----------------------------|
| 201800007         | Risk behavior and addiction in adolescence (1)                                          | 7,5                  | х             |                    | 800194            | Aspectos r<br>adicciones   |
| 200600056         | Wild Years: Youth Culture and Pop Music (2)                                             | 7,5                  |               |                    | 800208            | Metodolog<br>epidemiológ   |
| 201600023         | Self-Regulation (3)                                                                     | 7,5                  |               |                    | 800169            | Intervenció                |
| 201800005         | Comparing cultures: Theory and research (4)                                             | 7,5                  | х             |                    | 800160            | Psicología                 |
|                   |                                                                                         |                      |               |                    | 800167            | Evaluación                 |
| 200300103         | Educational Psychology                                                                  | 7,5                  |               | x                  | 800171            | Intervenció<br>Social, Lab |
| 200900352         | Methods and Techniques in Social Neuroscience                                           | 7,5                  |               | x                  | 800172            | Intervenció<br>y Psicofarn |
|                   |                                                                                         |                      |               |                    |                   |                            |

Sólo se numeran las asignaturas que se cursarán para facilitar así la identificación y correspondencias

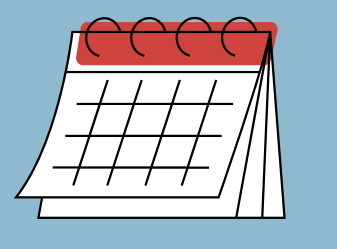

El plazo establecido para cambios es de **15 días** desde el comienzo de las clases en la respectiva universidad.

#### La suma final de créditos queda igual

Añadir

Add

х

 $\square$ 

Cancelar

Delete

 $\Box$ 

Créditos

Cretidts

6

6

6

6

6

6

e de la asignatura en la Universidad Complutense Course title at Universidad Complutense

- neurobiológicos y cognitivos de las (1)ía cualitativa y análisis
- gico en psicología (2)
- n y Tratamiento Psicológico (3)
- de la educación (4)
- n Aplicada a los Contextos II (1,5x4)
- n y Tratamiento en Psicología oral y Educativa
- on y Tratamiento Neuropsicológico nacológico
- Se marcan las casillas "añadir" o "cancelar", según corresponda

## Un ejemplo más...

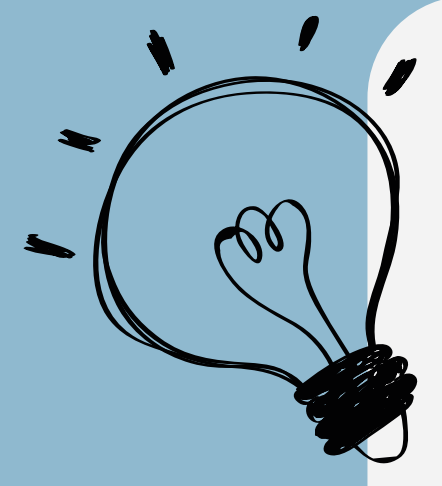

Si la movilidad es de año completo y no se tiene la oferta académica para el 2º cuatrimestre, se podrá realizar el LA en dos fases. ¿Cómo?: • Realizando un LA inicial tan solo para el 1er cuatrimestre • Completando la hoja de cambios solo con las asignaturas del 2°

- cuatrimestre (imagen)

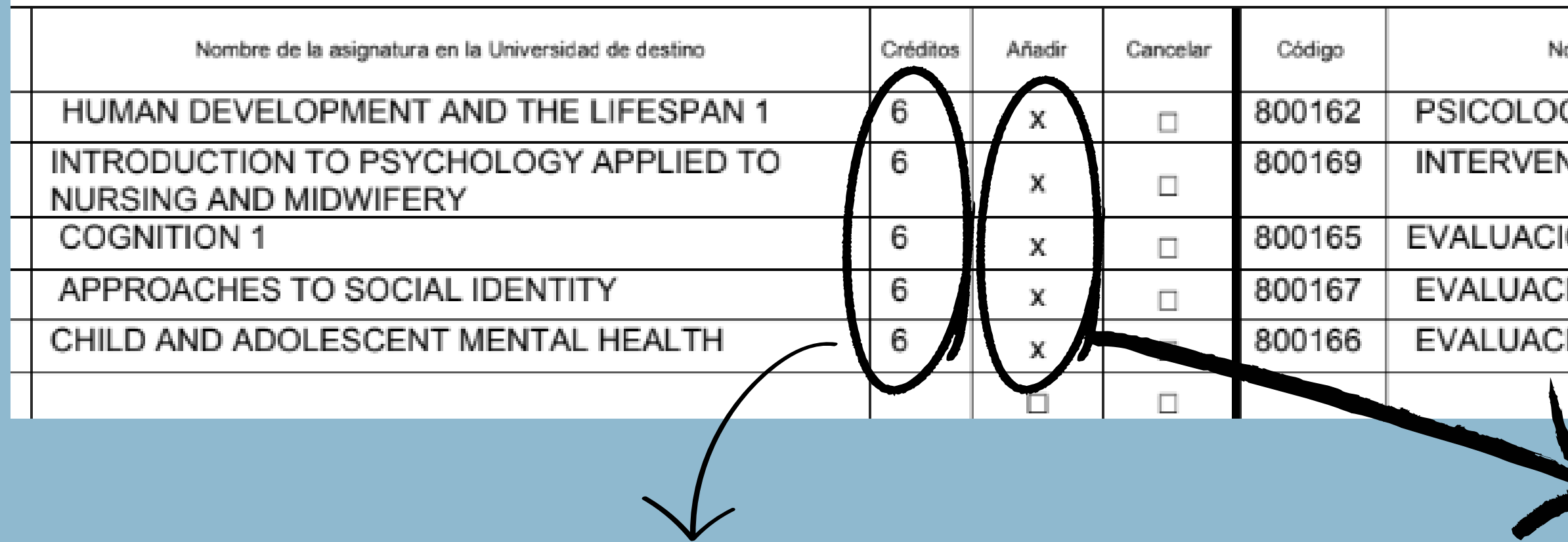

Como las asignaturas tienen los mismos créditos, no hace falta indicar las correspondencias (se ponen en paralelo las asignaturas equivalentes)

|                                                      |          |        | _ |
|------------------------------------------------------|----------|--------|---|
| ombre de la asignatura en la Universidad Complutense | Créditos | Añadir |   |
| GÍA DE LA PERSONALIDAD                               | 6        | X      |   |
| ICIÓN Y TRATAMIENTO PSICOLÓGICO                      | 6        | x      |   |
| ÓN DE PROCESOS PSICOLÓGICOS                          | 6        | х      |   |
| IÓN APLICADA A LOS CONTEXTOS II                      | 6        | х      |   |
| IÓN APLICADA A LOS CONTEXTOS I                       | 6        | x      |   |
|                                                      |          |        |   |
|                                                      |          |        |   |

Marcar la casilla de "añadir" para todas las asignaturas, tanto de destino como de la UCM

El *Online Learning Agreement* (OLA) se completará una vez el LA interno esté aprobado por el tutor/a UCM.

Accede a través del siguiente enlace con tu cuenta UCM: <u>https://ucm.moveon4.de/form/53b d38820f9d308854000001/spa</u>

| Portals              |                                                                      |                                                           |                        |                     |
|----------------------|----------------------------------------------------------------------|-----------------------------------------------------------|------------------------|---------------------|
| Portal par           | a la de Movilidad Alu                                                | mnos UCM                                                  |                        |                     |
| Convocatori          | as abiertas                                                          |                                                           |                        |                     |
| En el enlace que     | sigue tendró acceso a la solicitud                                   |                                                           |                        |                     |
| Formulario           |                                                                      |                                                           | Estado                 |                     |
| Solicitud para       | estudiontes ERASMUS PRACTICAS /                                      | SEMP Curso 2020/21                                        | Empeter uno nue        | to solicitud        |
| Su Solicitud         |                                                                      |                                                           |                        |                     |
| Si el pat tarda e    | en generarse, par favor, salga de la                                 | solicitud, vuelva a entrar y lo enco                      | ntrará disponible.     |                     |
| Plaza adjudi         | cada                                                                 |                                                           |                        |                     |
| Line was feedbad     | lo el moneso de selención de la co                                   | munnataria en cuestión anareneró                          | o continuación la n    |                     |
| has sido seleccio    | onado. Debes aceptar/renunciar a                                     | io piazo en el plazo indicado en la                       | convocatoria:          |                     |
| Acuerdo de           | aprendizaje                                                          |                                                           |                        |                     |
| Acuerdo de opr       | endizoje                                                             |                                                           |                        |                     |
| Periodo de<br>inicio | Oportunidad de movilidad                                             | Acciones                                                  |                        | Observacione        |
| 10/Sep/2021          | SMS - Johannes Gutenberg-<br>Universität Mainz - 105 -<br>TRADUCCIÓN | Seleccionar un tipo de movilida<br>ocuerdo de oprendizoie | d 🔍 <u>miciare</u> i   |                     |
| Protección           | le la información                                                    |                                                           |                        |                     |
| La información e     | envíada será editada, guardada y                                     | procesada por la Universidad Comp                         | olutense. La informa   | ción estó sujeta a  |
| ia normativa act     | ual de protección de datas                                           |                                                           |                        |                     |
| La solicitud en lín  | wa ha sido opfimizada para trabaj                                    | ar con la versión 8 o una versión sup                     | verior de Internet Exp | plarer, Firefax 5 o |
| superior. No pod     | emos garantizar que funcione corr                                    | ectamente con otros novegadores.                          | Es necesorio tener     | Adobe Acrobot       |
| Reader para por      | der imprimir el formulario de solicitu                               | d. Adobe Acrobat Reader debe est                          | tor instalada antes a  | de comenzor el      |
| proceso de solici    | itud, se puede descargar aquí. Par                                   | a el proceso de solicitud se deben f                      | nabilitar las cookies  | y JavaScript. Por   |
| razones de segu      | ridad, la sesión va a terminor despu                                 | ués de un tiempo sin utilizar la solicit.                 | ιd.                    |                     |
| Si necesito ayud     | a o tiene alguna pregunta, por fav                                   | or póngase en contacto con nasot                          | os: minter@uom.es      |                     |

COMPLUTENSE

En caso de que la aplicación se quede bloqueada, sal de la misma, limpia la caché del navegador y vuelve a entrar.
Si tienes otra cuenta de correo abierta al mismo tiempo, es preferible que abras una ventana de incógnito.

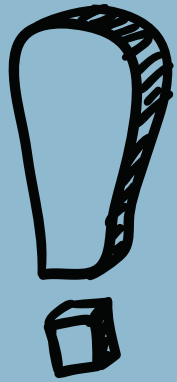

### Si es la primera vez que accedes, lo verás así:

#### Acuerdo de aprendizaje

Acuerdo de aprendizaje

2

3

| Periodo de<br>inicio | Oportunidad de movilidad                                             | Acciones                                                     |
|----------------------|----------------------------------------------------------------------|--------------------------------------------------------------|
|                      | SMS - Julius-Maximilians-<br>Universität Würzburg - 112 -<br>QUÍMICA | Seleccionar un tipo de movilidad ¥<br>acuerdo de aprendizaje |

### Si ya has comenzado tu OLA, se verá de esta otra manera:

#### Acuerdo de aprendizaje

Acuerdo de aprendizaje

| Periodo de<br>inicio | Oportunidad de movilidad                                         | Acciones                                |  |  |
|----------------------|------------------------------------------------------------------|-----------------------------------------|--|--|
|                      | SMS - Julius-Maximilians-Universität<br>Würzburg - 112 - QUÍMICA | Modificar el borrador<br>de aprendizaje |  |  |

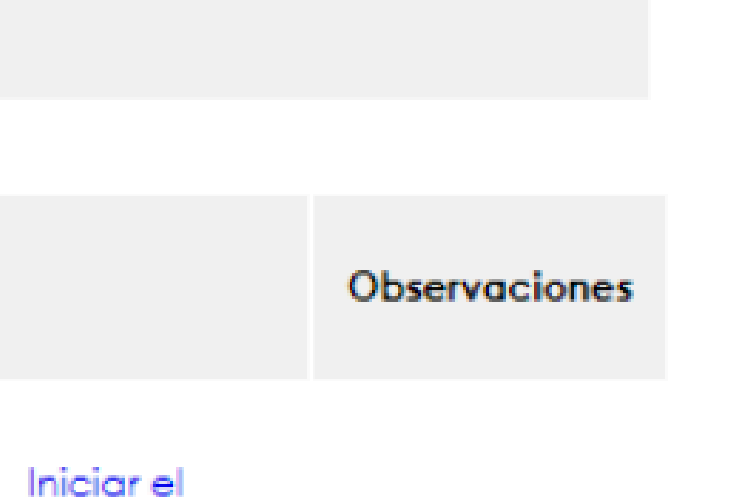

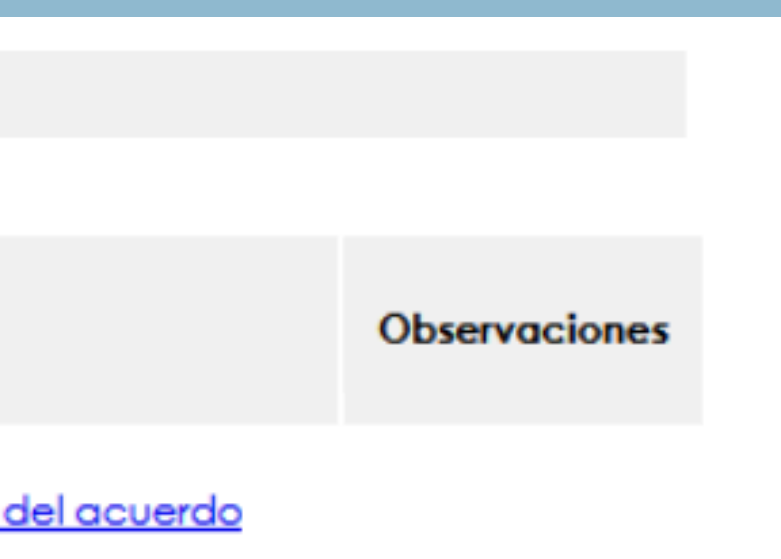

Incluso aunque tu movilidad sea anual, debes seleccionar "**semestre**" en Acciones.

#### Acuerdo de aprendizaje

Acuerdo de aprendizaie

4

| Periodo de<br>inicio | Oportunidad de movilidad                                             | Acciones                                         |
|----------------------|----------------------------------------------------------------------|--------------------------------------------------|
|                      | SMS - Julius-Maximilians-<br>Universität Würzburg - 112 -<br>QUÍMICA | Seleccionar un tipo de<br>acuerdo de aprendizaje |

Después haz clic en "Iniciar el acuerdo de aprendizaje".

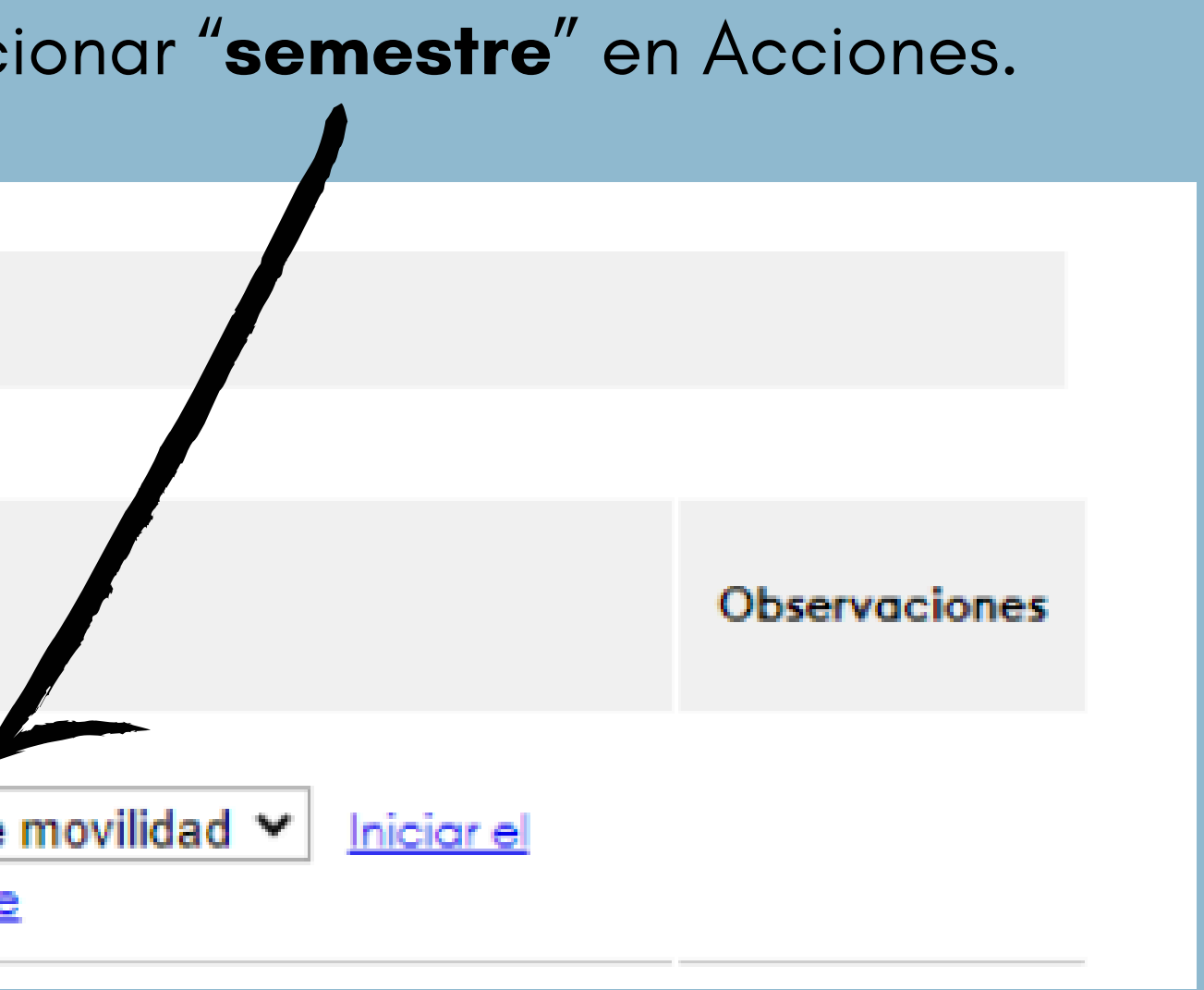

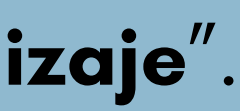

## 5

Guardar

### Nada más entrar, completa los campos manualmente y da a "guardar".

| Elementos de aprendizaje -<br>Última propuesta | Relene este formulario para comp     | pletar su acuerdo de aprendizaje. Los datos recopilados se compartirán con la          |
|------------------------------------------------|--------------------------------------|----------------------------------------------------------------------------------------|
|                                                | remitente y la institución receptor  | e.                                                                                     |
|                                                | Tipo de movilidad                    | Semester                                                                               |
|                                                | Estado del acuerdo de<br>aprendizaje | Awaiting approval from Student                                                         |
|                                                | Información del estudiant            | e                                                                                      |
|                                                | Apellido*                            | Este compo es obligatorio y debe ser rellenado.                                        |
|                                                | Nombre*                              | Este compo es obligatorio y debe ser rellenado.                                        |
|                                                | Correo electrónico"                  | La dirección de correo electrónico no es válida. Este campo es obligator<br>relienado. |
|                                                | Número de estudiante europeo"        | 160142                                                                                 |
|                                                | Fecha de nacimiento"                 | Día v / Mes v / Año v 🛗                                                                |
|                                                | Nacionalidad"                        | España v                                                                               |
|                                                | Detalles de la movilidad             |                                                                                        |
|                                                | Nombre de la movilidad               | SANCHEZ MENENDEZ, MARIA NIEV >                                                         |
|                                                | Estado de la movilidad               | Planeado ~                                                                             |
|                                                | Dirección de la movilidad            | Salientes v                                                                            |
|                                                | Programa                             | ERASMUS SMS ×                                                                          |
|                                                | Titulación                           | Select Some Options                                                                    |
|                                                | Área                                 | GUIMICA X                                                                              |

En este momento, el enlace "Iniciar el acuerdo de aprendizaje" de la pantalla inicial se sustituye por el enlace "Modificar el borrador del acuerdo de aprendizaje" (ver puntos 2 y 3).

No se dará a "Aprobar y compartir el acuerdo de aprendizaje" hasta que esté totalmente relleno.

hadden alle Diastana anna bei a

### En la pantalla de "Detalles del intercambio" deberás rellenar los datos requeridos.

ISCED: 0313 – Psychology 0915 – Therapy and Rehabilitation

5

Nivel EQF: es el nivel de cualificación. El perteneciente a Grado (o primer ciclo) es el nivel 6.

Confirma con tu universidad de destino los datos de la persona de contacto (administrativo), así como del responsable que firmará tu OLA

| oldm                                   |                                                                                                    |
|----------------------------------------|----------------------------------------------------------------------------------------------------|
|                                        | ~                                                                                                    |
|                                        |                                                                                                    |
|                                        | ~                                                                                                    |
|                                        |                                                                                                    |
| Aug 🗸 / 2021 🖌                         |                                                                                                    |
| Feb ~ / 2022 ~                         |                                                                                                    |
| Level 6                                | ~                                                                                                    |
| Inglés (EN)                            | ~                                                                                                    |
| C1 : Effective Operational Proficiency | ~                                                                                                    |
|                                        |                                                                                                    |
|                                        |                                                                                                    |
|                                        | Aug v / 2021 v<br>Feb v / 2022 v<br>Level 6<br>Inglés (EN)<br>C1 : Effective Operational Proficiency |

#### Detalles de la Institución Receptora

| Institución Receptora"                                 | Julius-Maximilians-Universität Würzburg | v |
|--------------------------------------------------------|-----------------------------------------|---|
| Sub Institución Receptora                              | Seleccione                              | × |
| Contacto administrativo de la<br>institución receptora |                                         | ۷ |
| Apellido"                                              |                                         |   |
| Nombre*                                                |                                         |   |
| Correo electrónico"                                    |                                         |   |
| Teléfono                                               |                                         |   |

#### Detalles de la Institución Remitente

| Institución Remitente"                                 | Universidad Complutense de Madrid | ~ |
|--------------------------------------------------------|-----------------------------------|---|
| Sub Institución Remitente"                             |                                   | ~ |
| Contacto administrativo de la<br>institución remitente |                                   | ~ |
| Apelido"                                               | Oficina                           |   |
| Nombre*                                                |                                   |   |
| Correo electrónico"                                    |                                   |   |
|                                                        |                                   |   |

Las fechas deben ser lo más precisas posible

#### En detalles de la Institución

Remitente escoge

**Oficina ERASMUS, PSICOLOGÍA** 

© <u>orelacio@ucm.es</u>

**(C)** 0034 913943185

### Asignaturas/componentes aprendizaje – Última propuesta

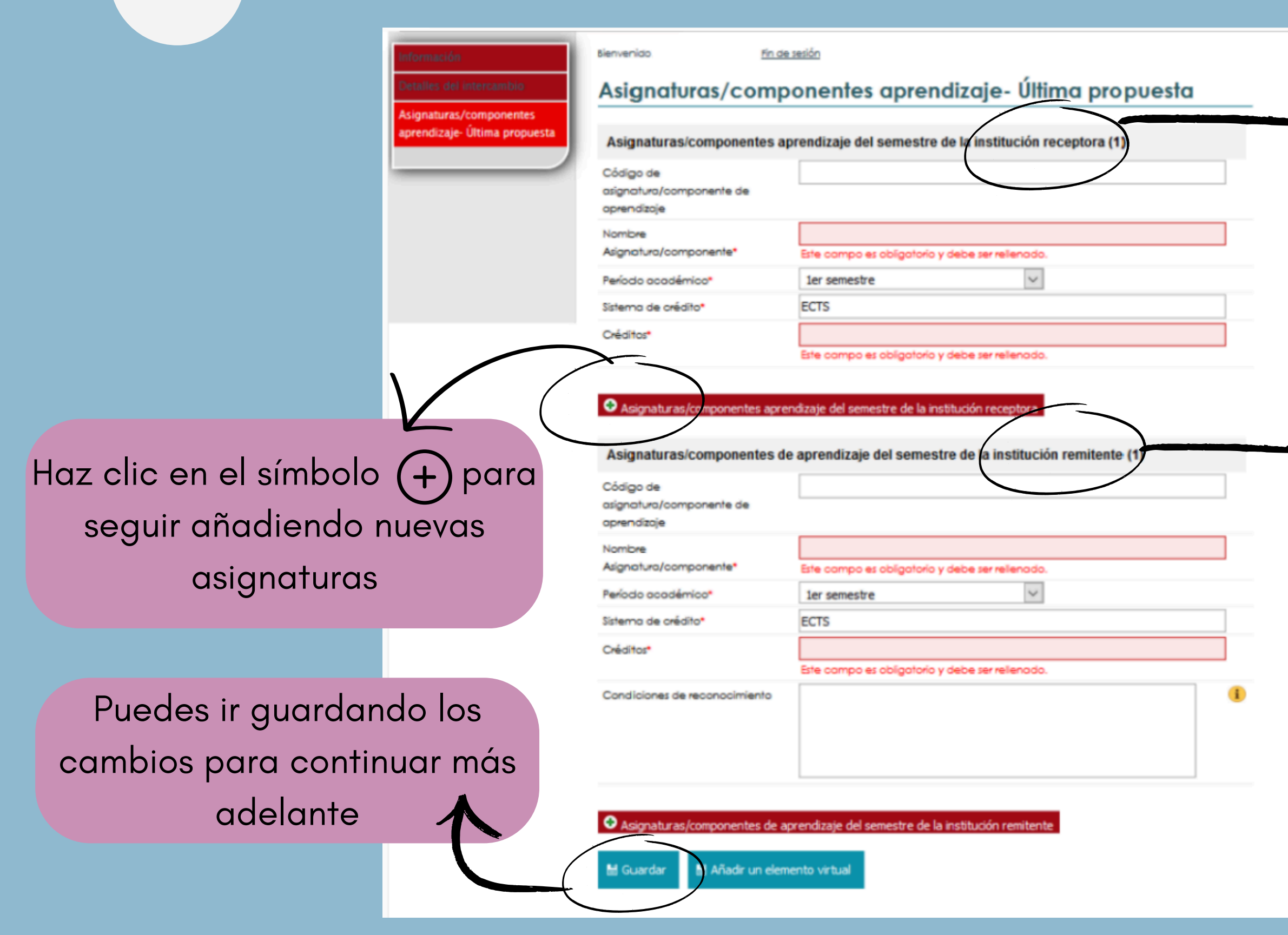

6

Añade cada una de las asignaturas que cursarás en **destino**:

- Nombre de la asignatura
- Período académico: ler o 2º semestre
- Sistema de crédito: ECTS
- Número de créditos

Añade cada una de las asignaturas de la **UCM** por las que se te reconocerán:

- Código de la asignatura
- Nombre de la asignatura
- Período académico: ler o 2º semestre
- Sistema de crédito: ECTS
- Número de créditos (nuestras asignaturas son de 6 ECTS)

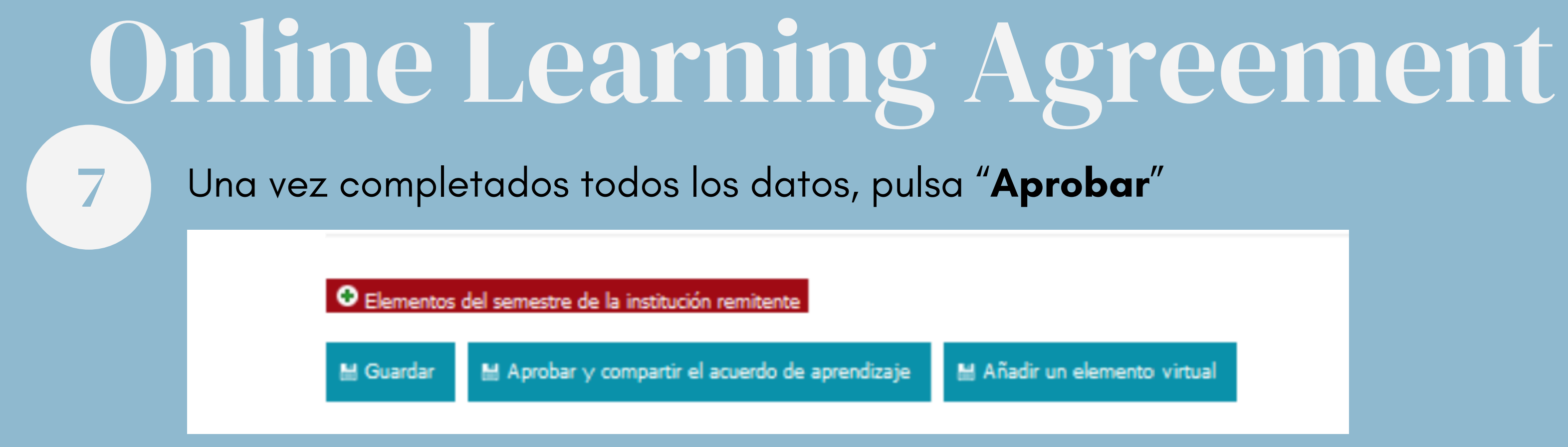

En este punto, tanto el estudiante como desde la Oficina de RREE de la Facultad se podrán realizar cambios o subsanar errores.

Una vez modificado, deberá ser aprobado de nuevo por el alumno/a y pasará a firma del Vicedecano de RREE de la Facultad.

La suma de los ECTS de las asignaturas de la Institución Receptora (destino) **no puede** ser menor que el total de la suma de los ECTS de las asignaturas de la UCM, y estas serán las que hayan sido aprobadas en el LA interno.

**REMEMBER!** 

Puedes comprobar el estado de tu OLA en cualquier momento:

8

| Información                                 |                                         |
|---------------------------------------------|-----------------------------------------|
| Detalles del Intercambio                    | Elementos de aprendizaje – Prim         |
| Elementos de Aprendizaje<br>Primera versión | Aprobación del Estudiante:              |
|                                             | Aprobación de la Institución remitente: |
|                                             | Aprobación de la institución receptora: |

🕂 Desde el enlace del punto 1 podrás acceder a distintas opciones (modificar el acuerdo, descargarlo...):

| Acuerdo de a       | aprendizaje                                                                  |                                                                         |                        |
|--------------------|------------------------------------------------------------------------------|-------------------------------------------------------------------------|------------------------|
| Acuerdo de apre    | endizaje                                                                     |                                                                         |                        |
| Fecha de<br>inicio | Oportunidad de movilidad                                                     | Movilidad - Acuerdo de<br>aprendizaje                                   | Institución<br>externa |
| 02/Oct/2023        | SMS - Univerzita Karlova v<br>Praze - 105 - FILOLOGÍA<br>HISPÁNICA & ROMANCE | Todos los cambios están<br>aprobados (después de la<br>primera versión) | Univerzita<br>Karlova  |

#### era Versión

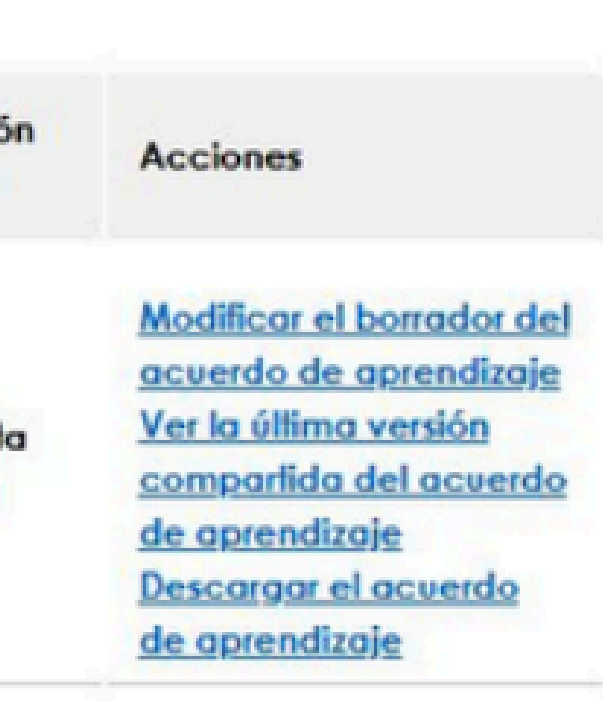

El uso del OLA tiene carácter **obligatorio** para todas las instituciones de la UE.

Si la Universidad de destino tiene problemas técnicos o aún no trabaja con este formato, se deberá igualmente completar el OLA y, una vez esté aprobado tanto por el alumno/a como por el Vicedecano, podrá descargarse la versión en PDF y enviarla por email. En este caso, es necesario que, una vez el OLA esté firmado por la Universidad de destino, el alumno/a envíe la copia completa a la Oficina de RREE para que podamos adjuntar el documento al expediente.

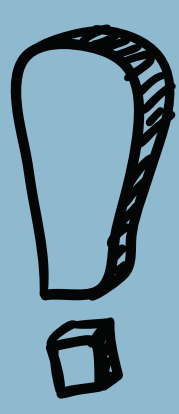

### Los alumnos con los siguientes destinos deberán rellenar, en su lugar, el documento correspondiente:

- Suiza -> <u>LA SEMP</u>
- Reino Unido -> <u>OLA</u>

## Cronología de actuación

El tutor/a verificará la viabilidad de la propuesta y hará las sugerencias o cambios que crea necesarios

Si todo es correcto tutor/a firmará el interno y lo enviará oficina para su pre revisión, desde dono gestionaremos par firma del Vicedeca

Propuesta

Revisión

LA interno

Firma tutor/a

El estudiante contactará con el tutor/a y le enviará una propuesta junto con los enlaces a los contenidos de las asignaturas a cursar en destino

Una vez conformes, el estudiante completará el LA interno y lo firmará antes de enviárselo al tutor/a

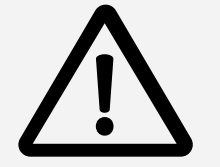

Los cambios se tramitarán siguiendo el mismo proceso.

| , el  | Se completará el OLA con las |
|-------|------------------------------|
| LA    | mismas asignaturas del LA    |
| a la  | interno. Una vez aprobado    |
| evia  | por el estudiante y el       |
| de lo | Vicedecano, se compartirá    |
| a la  | automáticamente con la       |
| nno   | universidad de destino       |
|       |                              |

### **Firma VD**

### **OLA**

Una vez revisado y si todo es correcto, el Vicedecano procederá a su firma (por el Portafirmas). El LA interno será entonces enviado al alumno/a, con copia al tutor/a

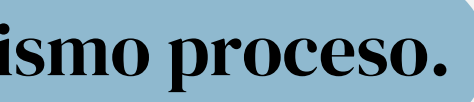

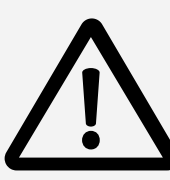

## Preguntas frecuentes

### ¿Cursos de idiomas?

Las asignaturas a reconocer deben ser, principalmente, del área de estudios. Sin embargo, se podrán incorporar cursos de idiomas para completar créditos o para reconocer la ONV.

### En destino, ¿de qué curso?

Se pueden escoger asignaturas de distintos cursos e incluso, si la universidad de destino lo permite, de Máster (generalmente para estudiantes que realizan la movilidad durante el último año de carrera). Lo importante a la hora de elegir asignaturas es el contenido, más que el curso al que pertenezcan.

### ¿TFG?

En ningún caso se podrá incorporar en el LA el TFG. Si se está en último curso, y siempre que el tutor del TFG así lo permita, se podrá realizar a distancia. En este caso, no deberá aparecer en el LA y el TFG deberá ser presentado y defendido personalmente en la UCM.

## ¿Cuántos cambios?

Se podrán hacer tantos cambios como sean necesarios. Pero, para facilitar la gestión de los mismos, recomendamos que se acumulen todos en un único documento (al menos, los referentes al mismo cuatrimestre).

## ¿Prácticum?

No, pues se tendrían que cumplir estos requisitos:

- Ser ofertado para estudiantes Erasmus
- Tener un número de horas realizadas en centros de prácticas equivalente al que se exige en la UCM (unas 240 horas)
- La calificación debe aparecer en el Transcript of Records que se emita al finalizar la movilidad, como si de una asignatura más se tratara
- El alumno deberá cumplir los requisitos internos de la Facultad (p.ej., nº de créditos superados)

### ¿Otros documentos?

En ningún caso los tutores deben firmar otro tipo de documento que no sea el LA interno. Si se da el caso, se remitirá a la oficina para su gestión.

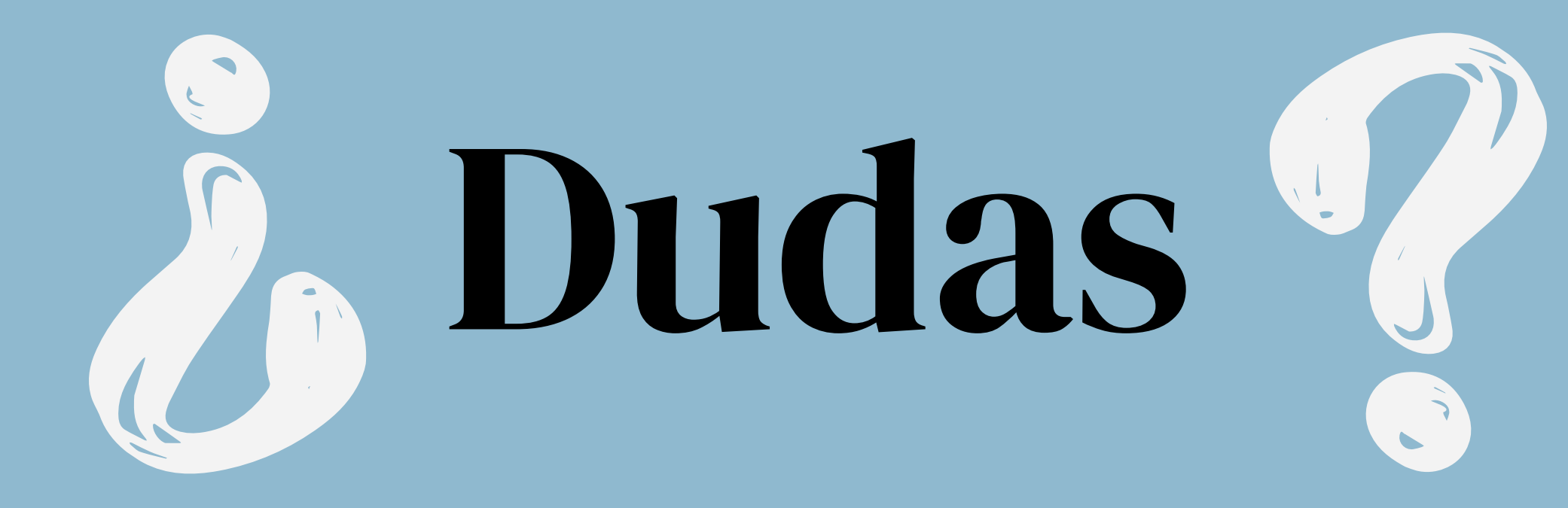

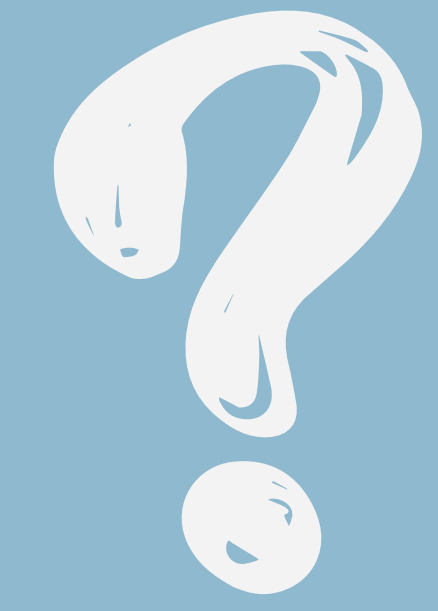

# :Muchas gracias!

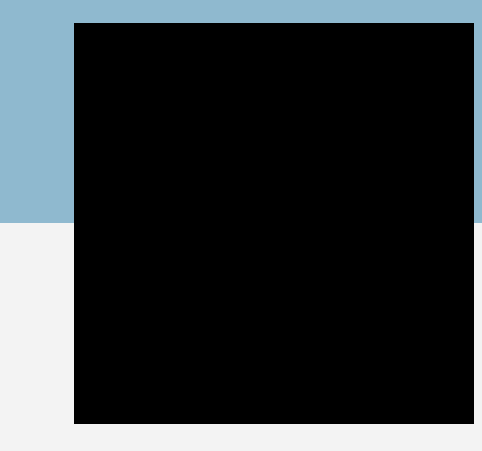

## Jesús Saiz Galdós Vicedecano de Relaciones Exteriores <u>vdrreepsi@ucm.es</u> 91 394 3188

Elvira Diaz & Ainhoa Leal Oficina de Relaciones Exteriores <u>orelacio@ucm.es</u> 91 394 3185